# Performance HCM – iSolved ESS Training

You will receive an auto-generated email from <u>PerformanceHCM@myisolved.com</u> with a link to sign in to iSolved.

PerformanceHCM@myisolved.com
Performance HCM Employee Self-Service Account Created
New Self Service User: Welcome to Performance HCM. Below are your login
Wed 3:35 PM

The email will look like this:

Click the link.

| New Self Service User:                                                                                                    |
|----------------------------------------------------------------------------------------------------|
| Welcome to Performance HCM. Below are your login credentials. Your account must be activated before it can be used. To access your payroll information through Performance HCM, click the activation link below to get started. |
| https://performancehcm.myisolved.com//AuthenticateUser.aspx?ticket=360074c9-39d3-4c7b-ac73_<br>48064a7fb44c&eid=1992&peid=&                                                                                                    |
| In order to activate your account, you will need to provide the following information on the activation form:                                                                                                    |
| Authorization Code/Pin (This will be the last 4 digits of your SSN)                                                                                                    |
| User name: <u>test4@performancehcm.com</u><br>Client Code: i5019                                                                                                    |
| The Performance HCM Team                                                                                                    |

The link will take you to the picture below:

You will enter your Authorization Code/Pin – last 4 of your SSN

Create and confirm a password (at least 12 characters; must include alpha, numeric, and at least 1 special character).

Choose a Challenge Question

Enter the Challenge Answer and confirm.

Enter your Mobile Phone so the system can send you a confirmation text when you forget your password.

Click "Continue"

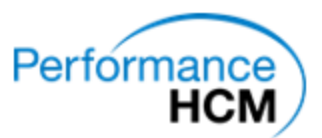

## New User Account Setup

To activate your new account please enter the following information into the fields below and click the Continue button.

| Account Information |                          |  |  |
|---------------------|--------------------------|--|--|
| User Name:          | test3@performancehcm.com |  |  |
| Client Code:        | i2116                    |  |  |
| Company Name:       | Greyrock Accounting LLC  |  |  |
| Employee Name:      | Test Employee            |  |  |
|                     |                          |  |  |

## **Identity Confirmation**

| * Authorization Code/Pin: | 6789                                                                |
|---------------------------|---------------------------------------------------------------------|
|                           | This information is located in the<br>activation email sent to you. |

## Setup Account Password

| * New Password:         |                                                                                                    |
|-------------------------|----------------------------------------------------------------------------------------------------|
|                         | Choose a password for your new account.<br>Please ensure that passwords are a<br>minimum of 8 alphanumeric (at least one<br>each of alpha [a-z] and numeric [0-9])<br>characters in length and contain at least 1<br>special characters [1@#\$%\&:t()]. |
| * Confirm New Password: | •••••                                                                                                    |
|                         | Re-enter your password to ensure it is<br>correct.                                                                                                    |
| * Challenge Question:   | What was the last name of your 💌                                                                                                    |
|                         | Choose a question only you would know<br>the answer to. You will be prompted to<br>answer this question if you need to reset<br>your password.                                                                                                    |
| * Challenge Answer:     | Performance                                                                                                    |
|                         | Specify the answer to the challenge<br>question you created above.                                                                                                    |
| * Confirm Answer:       | Performance                                                                                                    |
|                         | Re-enter the answer from above to                                                                                                    |

## **Contact Information**

| Mobile Phone: |                                                                                         |
|---------------|-----------------------------------------------------------------------------------------|
|               | Registering a cell phone number will give<br>you the option to have login Authorization |

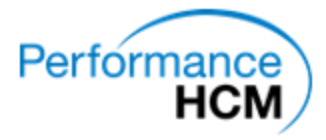

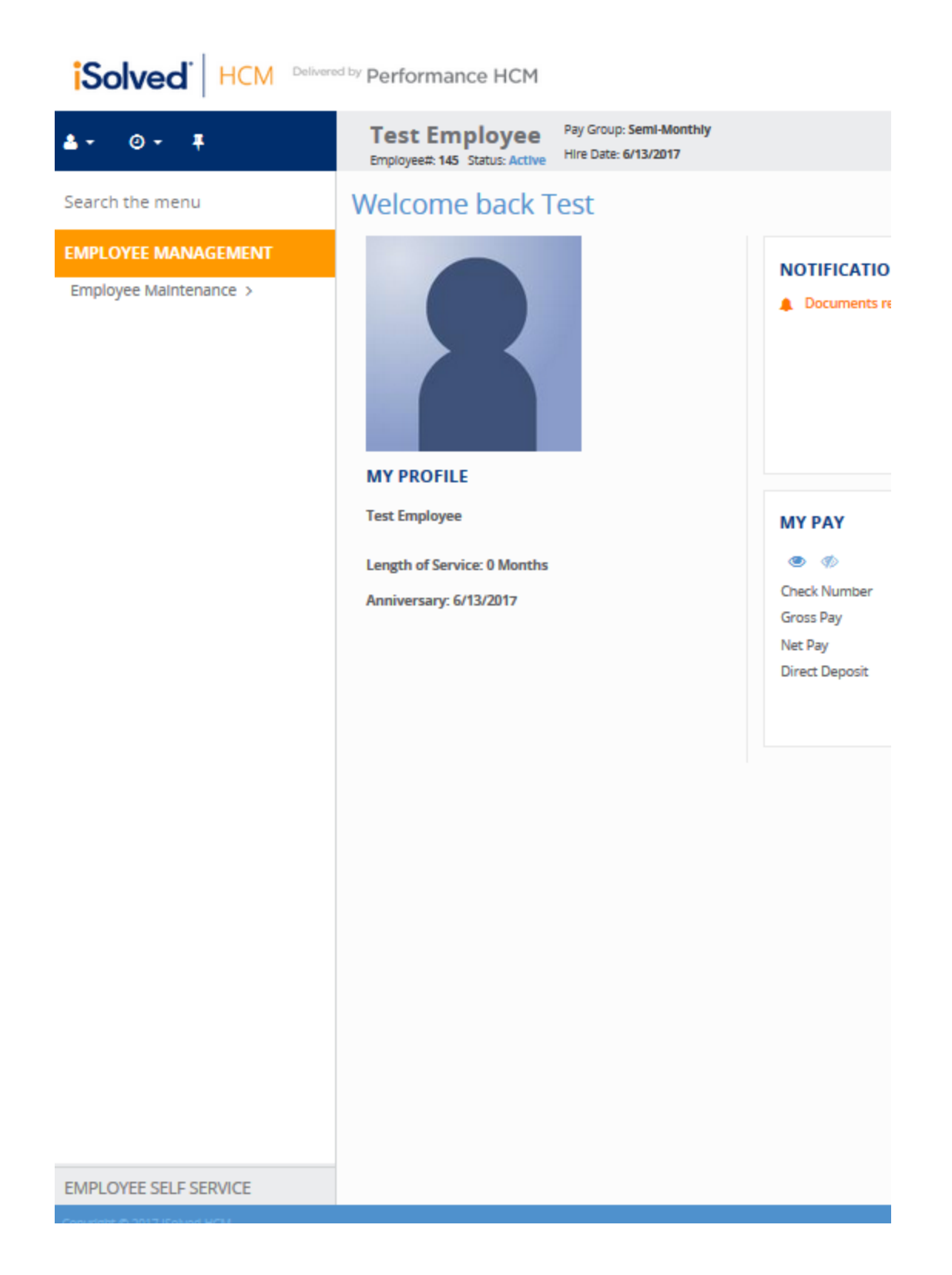

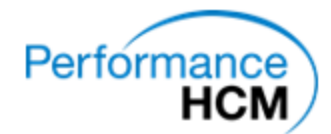

Once you click "Continue" you will be logged into your Self-Serve Portal.

NEXT TIME you will log in from this page: <u>https://performancehcm.myisolved.com/UserLogin.aspx</u> Your user name is your email; your password is the one you set originally.

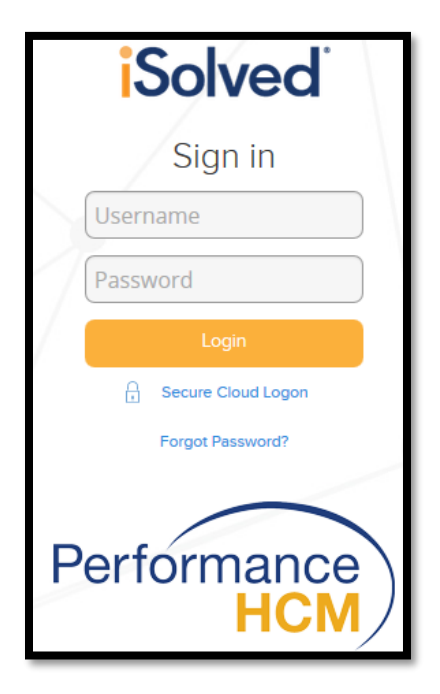

If you forget your password click the "FORGOT PASSWORD?" link

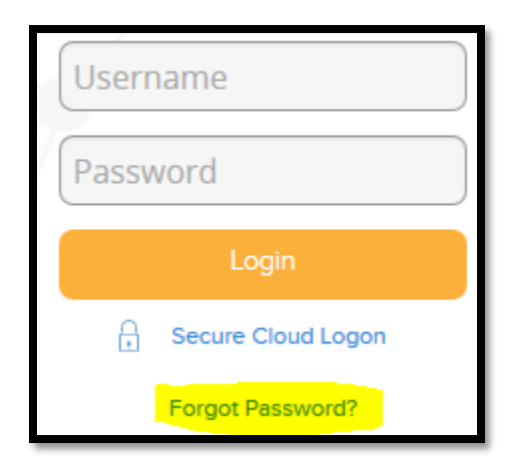

Enter your username (your email)

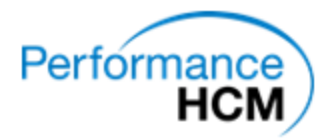

| User Account Password Reset                                   |             |  |  |
|---------------------------------------------------------------|-------------|--|--|
| Please enter your user name below to begin the reset process. |             |  |  |
| User hame.                                                    | Next Cancel |  |  |

Choose where you want a temporary Authorization Code to be sent. (Mobile or Email)

| User Accou                                                                                                    | nt Password Reset              |          |      |            |
|----------------------------------------------------------------------------------------------------|--------------------------------|----------|------|------------|
| Select a delivery method and a temporary Authorization Code will be sent to the email address on file, or texted to the cell phone number on file, for this user. |                                |          |      | this user. |
| ۲                                                                                                    | Email: ####@performancehcm.com |          |      |            |
| 0                                                                                                    | Text: ###-###-0924             |          |      |            |
|                                                                                                    |                                | Previous | Next | Cancel     |

Enter the Authorization Code that is emailed/texted to you into the box, then click "Next".

| User Account Password Reset                                                  |             |  |  |
|------------------------------------------------------------------------------|-------------|--|--|
| An authorization code has been texted to you.<br>Enter it below to continue. |             |  |  |
| Authorization Code                                                           | ]           |  |  |
|                                                                              | Next Cancel |  |  |

Answer the security question that you set.

| User Account Password Reset                                                                                  |                                                                                                    |  |
|----------------------------------------------------------------------------------------------------|----------------------------------------------------------------------------------------------------|--|
| Please answer your security challenge question below:<br>What was the last name of your first grade teacher? |                                                                                                    |  |
| Answer:                                                                                                    |                                                                                                    |  |
| Please specify a new password for your account below:                                                        |                                                                                                    |  |
| New Password:                                                                                                |                                                                                                    |  |
|                                                                                                    | Please ensure that passwords are a<br>minimum of 8 alphanumeric (at least one<br>each of alpha [a-z] and numeric [0-9])<br>characters in length and contain at least 1<br>special characters [!@#\$%^&*(!)].<br>Passwords may also not duplicate any of<br>your previous 10 passwords. |  |
| Confirm Password:                                                                                            | Next Cancel                                                                                                    |  |
|                                                                                                    | Next Cancel                                                                                                    |  |

Reset your password.

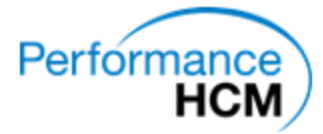

Your password has been reset!

Click Login to login with your new password.

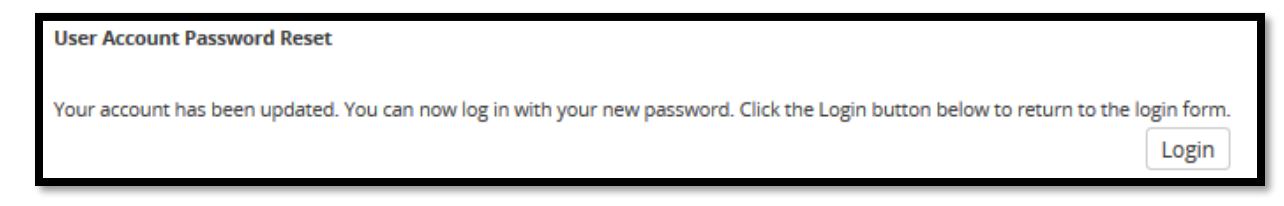

You will be taken back to the original login page. Login with your NEW PASSWORD.

| <b>Solved</b>        |  |  |
|----------------------|--|--|
| Sign in              |  |  |
| Username             |  |  |
| Password             |  |  |
| Login                |  |  |
| G Secure Cloud Logon |  |  |
| Forgot Password?     |  |  |
| Performance<br>HCM   |  |  |

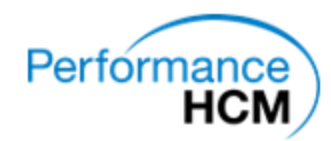

# Things you can do/see in iSolved:

# View Pay History

Employee Self Service  $\rightarrow$  Pay History

You can choose which paycheck to view, and you can print using the "View/Print Pay Stub" Button.

| 🐣 Aran Test 👻 📮          |                       |                    |
|--------------------------|-----------------------|--------------------|
| Search the menu          | Pay History           |                    |
| EMPLOYEE MANAGEMENT      | Year: 2017            |                    |
| EMPLOYEE SELF SERVICE    | Check Date            | <b>♦ Gross Pay</b> |
| Employee Welcome         | 2/15/2017             | 2291.67            |
| My Dashboard             | 1/31/2017             | 3291.67            |
| Time >                   |                       |                    |
| Employee Messages        |                       |                    |
| Employee Profile Picture |                       |                    |
| Employee Profile         |                       |                    |
| Address Only Updates     |                       |                    |
| Pay History              | A View/Print Pay Stub |                    |
| W2/ACA/1099 Forms        |                       |                    |

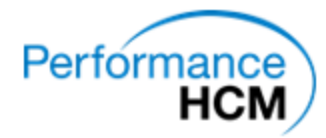